# Инструкция для Cubroid

# 1. Какие операционные системы поддерживает Scracth для Cubroid Coding Blocks?

Scracth для Cubroid Coding Blocks поддерживает Windows. Мобильные устройства на базе IOS и Android.

2. Есть ли конкретное приложение для программирования Cubroid Coding Blocks? Где скачать?

Да, такое приложение есть Cubroid. Вы можете скачать его совершенно бесплатно из App Store и Google Play.

#### 3. Где скачать Scracth для Cubroid Coding Blocks и как его установить?

Вам необходимо зайти на сайт https://ko.cubroid.com/curoai

Пролистать вниз страницы и нажать на фразу "Curo AI Download"

Curo Al Program Download >

Или вы сможете сразу перейти по ссылке и скачать Scracth для Cubroid Coding Blocks <u>https://drive.google.com/drive/folders/1\_JZcTTovz4m\_4Me03bwmIa4\_Qksfo-Vt</u>

После Вам необходимо выбрать операционную систему 64bit.

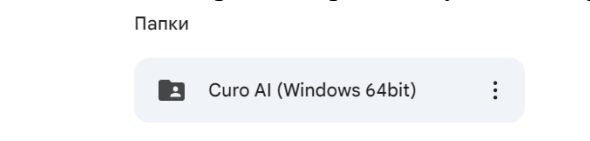

Потом Вам необходимо скачать два файла ("Curo AI Setup 3.1.0.exe") и ("ScratchLinkSetup")

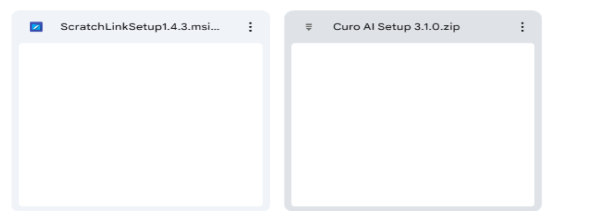

и установить их

| 🚽 Scratch Link Setup | – 🗆 X                                                                                                    | 🕒 Установка Curo Al | - 🗆 🗙                                                         |
|----------------------|----------------------------------------------------------------------------------------------------|---------------------|---------------------------------------------------------------|
| Ð                    | Welcome to the Scratch Link Setup Wizard                                                                                   | ×                   | Завершение работы мастера<br>установки Curo Al                |
|                      |                                                                                                    |                     | Установка Curo AI выполнена.                                  |
|                      | The Setup Wizard will install Scratch Link on your computer.<br>Click Next to continue or Cancel to exit the Setup Wizard. |                     | Нажмите кнопку "Готово" для выхода из программы<br>установки. |
|                      |                                                                                                    |                     | ☐ Запустить Curo AI                                           |
|                      |                                                                                                    |                     |                                                               |
|                      |                                                                                                    |                     |                                                               |
|                      |                                                                                                    |                     |                                                               |
|                      |                                                                                                    |                     |                                                               |
|                      |                                                                                                    |                     |                                                               |
|                      | Back Next Cancel                                                                                                    |                     | < Назад Готово Отмена                                         |

#### 4. Как включить электронный элемент?

Переместите выключать из состояние выкл в состояние вкл. И убедитесь, что загорелся зеленый индикатор (обозначает, что устройство включено)

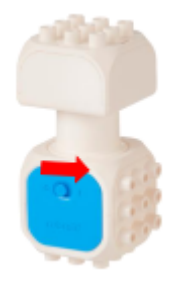

5. Что нужно сделать чтобы добавить электронные элементы в Scratch? Есть два способа

Первый способ. Зайти в окно расширения

| Curo /   | N<br>View Window Help    |                  |               |                |                                           | - 🗆 ×               |
|----------|--------------------------|------------------|---------------|----------------|-------------------------------------------|---------------------|
| Ga       | ITO A 💮 - Файл           | Редактировать    | 🔆 Руководства | Проект Scratch | Поделиться () Посмотреть страницу проекта | Введите номер блока |
| 🗶 Koj    | а 🖋 Костюмы              | <b>фı)</b> Звуки |               |                | N 🛛                                       | II II X             |
| Двихение | Движение                 |                  |               |                |                                           |                     |
| ешний    | мдти 10 шагое            |                  |               |                |                                           |                     |
| end .    | повернуть (* на 15 гр    | NATORCOM         |               |                |                                           |                     |
|          | повернуть 🄊 на 15 гр     | радусов          |               |                |                                           |                     |
|          | перейти на случайное по  | пожение +        |               |                |                                           |                     |
| енсоры   | перейти в х: 0 у: 0      |                  |               |                |                                           |                     |
| ераторы  | плыть 1 секунд к сля     | майное положение |               |                |                                           |                     |
| еменные  | плыть 1 секунд в точк    | y x: 0 y: 0      |               |                |                                           |                     |
| ругие    |                          |                  |               |                | Cnpair ++ x 0 1                           | у 0 Сцена           |
| блоки    | повернуться в направлени | · <u>90</u>      |               |                | Cnpair 1                                  |                     |
|          | повернуться к указатель  | MININ -          |               |                |                                           | 90                  |
|          |                          |                  |               |                |                                           |                     |
|          | изменить х на 10         |                  |               |                |                                           |                     |
|          | установить х п           |                  |               |                | Cripadir 1                                |                     |
| =        |                          |                  |               |                |                                           |                     |
|          |                          |                  |               |                |                                           |                     |

Если Cubroid не отображается в расширениях, то перезапустите программу.

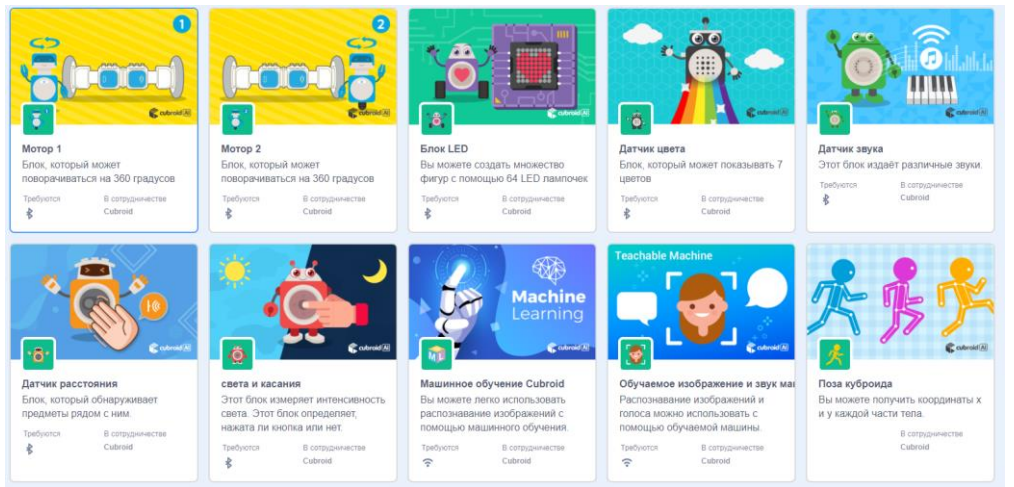

Выбрать нужное Вам электронное устройство

Начинается его поиск. Включите на электронном устройстве питание и поднесите поближе к Bluetooth

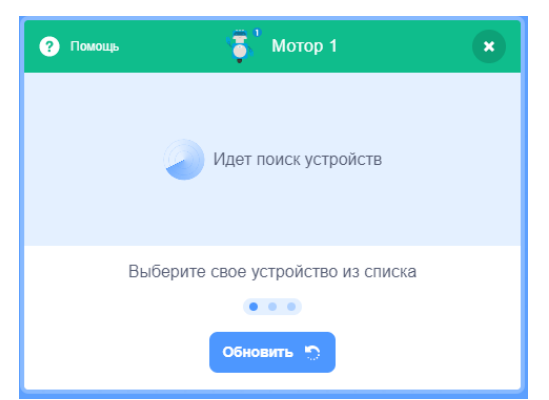

Когда электронное устройство будет найдено, оно отобразиться на экране. Нажав на кнопку "Соединить", электронное устройство будет готово к работе. После вы сможете его использовать.

| ? No         | мощь 🥛                          | Мотор 1          | ×         |
|--------------|---------------------------------|------------------|-----------|
| <b>`</b> \$° | Название устройства<br>DC Motor | .al              | Соединить |
|              |                                 |                  |           |
|              |                                 |                  |           |
|              | Выберите свое ус                | тройство из спис | ска       |
|              | •                               | 0 0              |           |
|              | Обнов                           | ш.               |           |

Второй способ. Через "Введите номер блока".

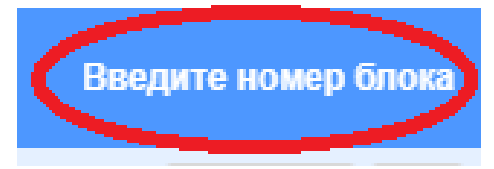

Для этого необходимо скачать специальное приложение для мобильного устройства (Скачать можно в Google play и AppStore). Приложение называется "Cubroid Manager".

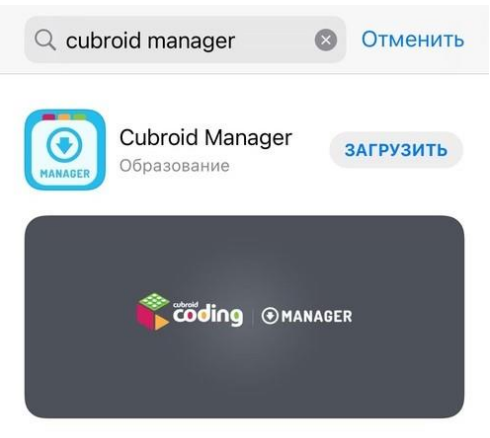

В данном приложении вам необходимо ознакомиться с информацией на первой странице.

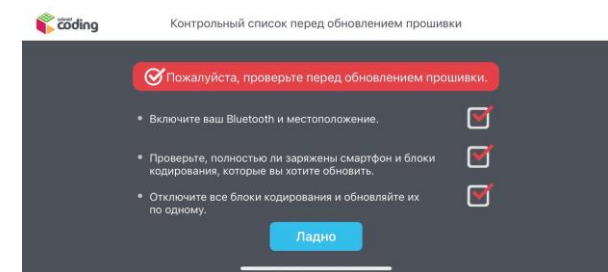

После добавить нужный Вам блок. (Включить электронное устройство, обязательно только одно!).

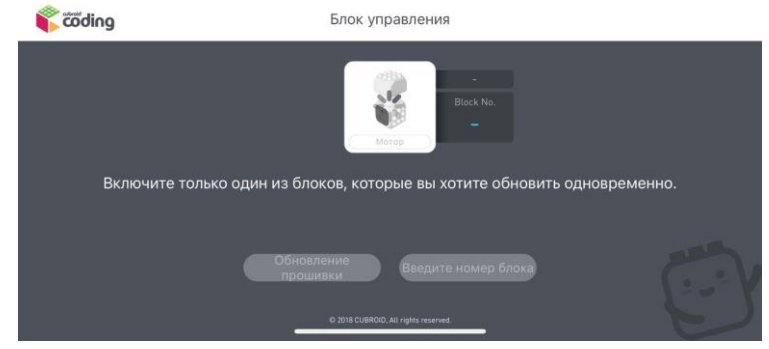

Нажимайте "Введите номер блока".

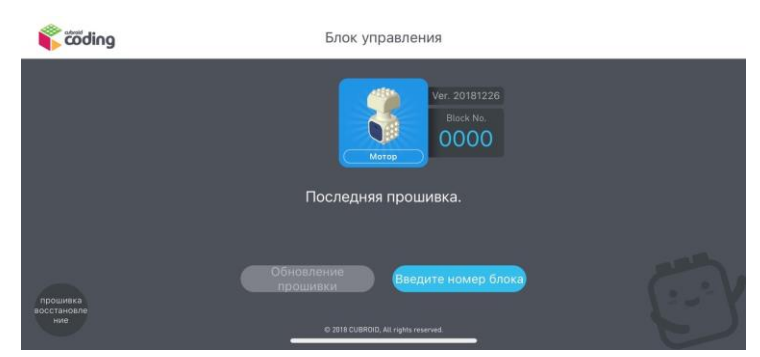

Вводите номер блока цифра от 1 до 9999 и нажмите "Ладно". Все Ваш блок теперь имеет определённый номер.

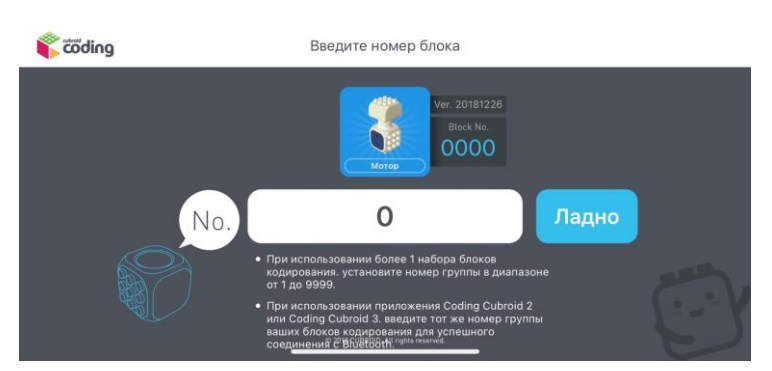

Для того чтобы сбросить введённый номер вам необходимо нажать в левом нижнем углу "Прошивка. Восстановление". Выбрать нужное электронное устройство.

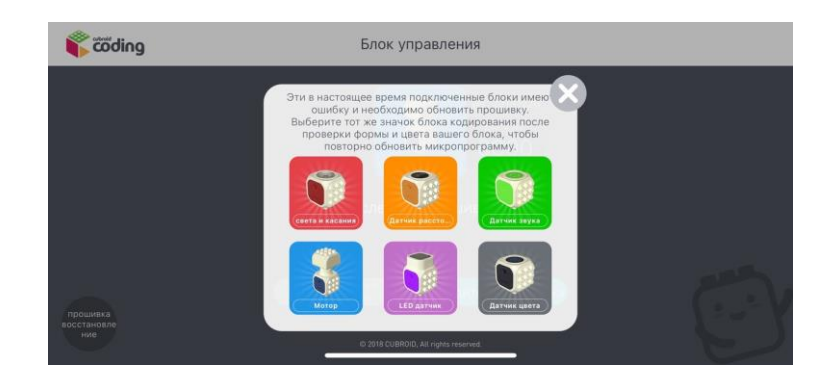

И перепрошейте его. Необходимо дождаться окончания процесса.

| 🗳 coding | Блок управления                                                                                 |  |  |
|----------|-------------------------------------------------------------------------------------------------|--|--|
|          | Ver. 20181226<br>Воск №<br>0001<br>Обновление Не выключайте приложение Блокировать и Диспетчер. |  |  |
|          | 0%<br>Обновление<br>прошивки<br>в дав съямо, Ал прав техника.                                   |  |  |

После добавления номеров вы можете добавить ваше устройство через окно "Введите номер блока". Где Вам необходимо ввести номер заранее подготовленного блока.

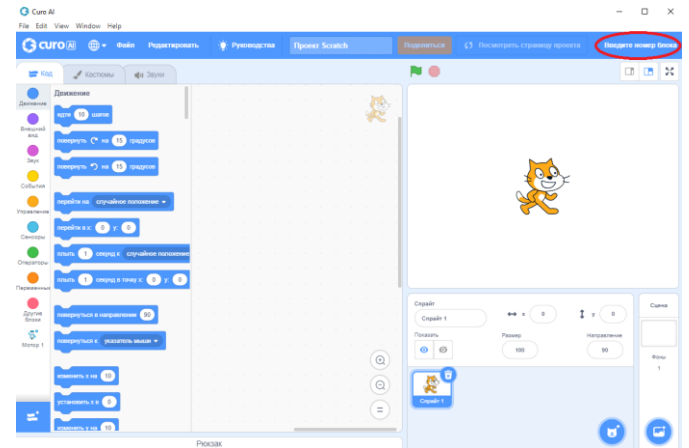

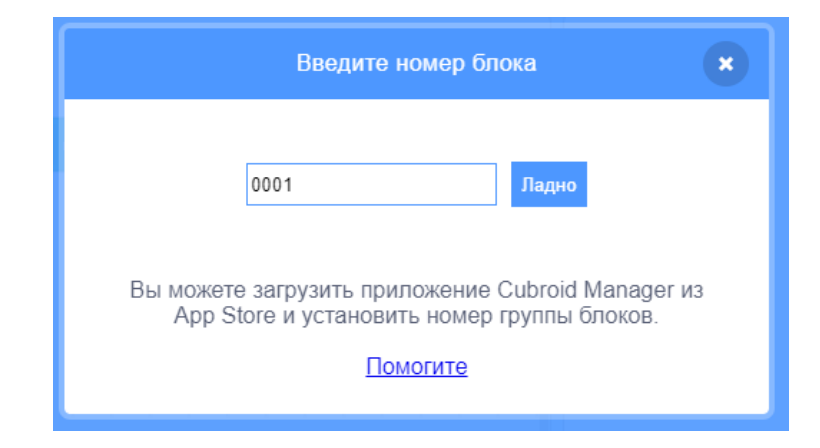

#### 6. Зачем добавлять номера через приложение "Cubroid Manager"?

Это необходимо чтобы во время образовательного процесса дети не подключались к чужим электронным устройствам. Поэтому вы сможете закрепить за учениками свои номера и научить их подключать по номеру.

# 7. Сколько я могу добавить номеров устройствам через приложение "Cubroid Manager"?

Через "Cubroid Manager" вы сможете присвоить номера всем вашим электронным устройствам во всем классе.

# 8. Как мне добавить расширения на все электронные устройства?

Вам необходимо зайти в расширения, и добавить каждый электронный элемент по очереди.

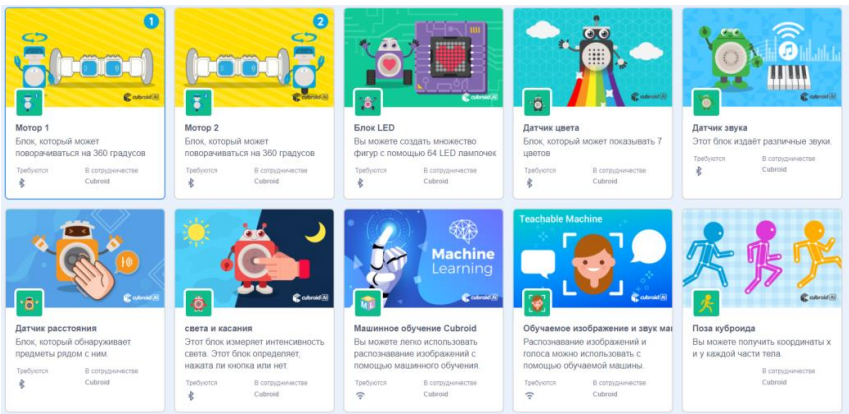

# 9. Труден ли процесс программирования для детей?

Нет. Язык программирования Scratch для детей от 5-6 лет. Он соответствуют уровню знаний детей школьного возраста. Детям будет легко и весело писать код.

# 10. На каком расстоянии работает Bluetooth?

Bluetooth работает на близком расстоянии. При удалении от электронного устройства может произойти разрыв соединения. Поэтому старайтесь далеко не отдаляйте электронные устройства от источника.